## How to do a search in the provider directory

## For Anthem PPO:

- Go to <a href="https://www.anthem.com/ca/sisc/find-care/">https://www.anthem.com/ca/sisc/find-care/</a>
- Select the network that you want to search
  - For PPO Full Network you search "Blue Cross PPO (Prudent Buyer) -Large Group"
- Put in the city/state you want to search
- Put in the facility, doctor, or specialty for which you want to search
  - A list will come up with any options in that area

## For Anthem HMO:

- Go to <a href="https://www.anthem.com/ca/sisc/find-care/">https://www.anthem.com/ca/sisc/find-care/</a>
- Select the network that you want to search
  - For HMO Full Network you search "Blue Cross HMO (CACare) Large Group Plan Network"
- Put in the city/state you want to search
- Put in the facility, doctor, or specialty for which you want to search
  - A list will come up with any options in that area

## See below for screenshot examples:

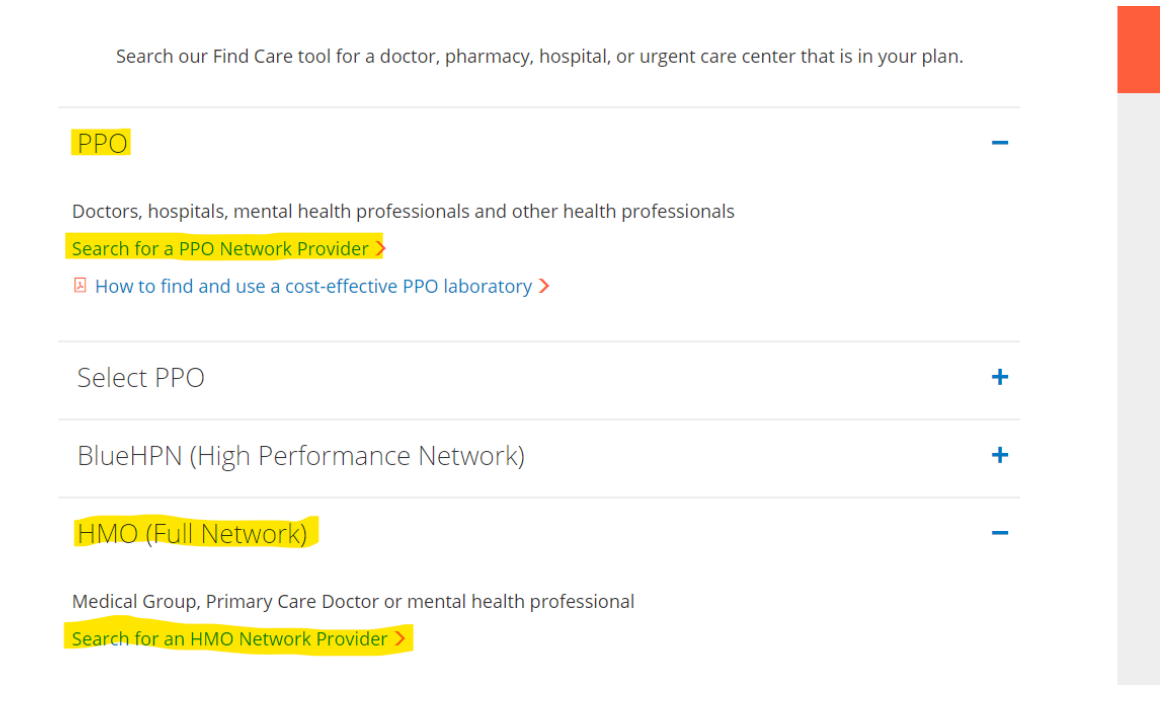

| Anthem 💁                                                                          | Find Care Search Anthem.com Q |
|-----------------------------------------------------------------------------------|-------------------------------|
| Individual & Family Medicare Medicaid Employers Producers Providers COVID-19 Info | Log In Español                |
| Find Care                                                                         |                               |
| City, County, or ZIP                                                              | ocedure, and more             |
| Please enter a location.                                                          | 寻挖护理                          |
| Find a testing center near you with our COVID-19 Test Site Finder                 | X                             |
| Finding care in Blue Cross PPO (Prudent Buyer) - Large Group                      |                               |